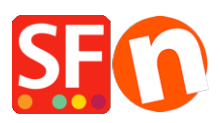

Knowledgebase > Getting Started > How do I enter an order email address in ShopFactory?

## How do I enter an order email address in ShopFactory?

Merliza N. - 2021-03-01 - Getting Started

When you start selling your products or service, you'll need to provide an email address to receive your Order Notification emails every time an order is completed.

- 1. Open up your shop in ShopFactory.
- 2. From the menu at the top select **Central** dropdown and click **Contact Details**.

| <u>File Edit View Publish Services Se</u> | e <u>t</u> tings <u>D</u> esigner <u>L</u> anguages Total | Care <u>H</u> elp   |                |                           |  |  |
|-------------------------------------------|-----------------------------------------------------------|---------------------|----------------|---------------------------|--|--|
| 🕀 New 🛧 Open 🕁 Save 🔍 Find                | d 🎦 Central 👻 🛞 Designer 🗸                                | Publish 🗸 💩 Preview | - © > +        |                           |  |  |
| 🗈 Page 🔹 Sub-page                         | My store                                                  | Edit Page           | - Edit Product | Detailed View             |  |  |
| ShopFactory Central                       | Contact details                                           |                     |                |                           |  |  |
|                                           | Customer details                                          | 1 .                 |                |                           |  |  |
| 🖨 💼 Navigation 1                          |                                                           | Central             |                | <b>fi 🕐 🚱 (in</b>         |  |  |
|                                           | Website classification                                    | Central             |                |                           |  |  |
| Privacy                                   | Search engine Meta tags                                   |                     |                |                           |  |  |
| Terms                                     |                                                           |                     |                |                           |  |  |
| Checkout                                  | Password protection                                       |                     |                |                           |  |  |
| Contact                                   | Payment methods accepted                                  |                     |                |                           |  |  |
| Favorites                                 |                                                           | c 🗠 s               | 000            | ShopEactory Gold          |  |  |
| Navigation 2                              | Currencies accepted                                       |                     | 000            | onopraccory cota          |  |  |
| Page 1                                    | Shipping charges                                          |                     | 000            | 12.0.0 Build 17324        |  |  |
|                                           | Terrer                                                    |                     |                |                           |  |  |
| Specials                                  | Tavez                                                     | My Products         | My Orders      | Account name: testsfcloud |  |  |
| 🖶 💼 Unlisted pages                        | Shop wide <u>d</u> iscounts                               | , inj i roudets     | ing ordero     |                           |  |  |
| - hank You                                |                                                           | · [                 |                | Upgrade                   |  |  |

3. Locate the "**Email (for Orders)**" field and enter your email address - this is where your Order notification emails will be sent.

| Contract datable |                                                         |                                                                                       |                                                     |                     |        |
|------------------|---------------------------------------------------------|---------------------------------------------------------------------------------------|-----------------------------------------------------|---------------------|--------|
| Address format   | The content of this page v<br>customers. Make sure to p | will be used to create the address field<br>provide all the legally required informat | ls in your website and in<br>tion for your country. | emails sent to your |        |
| Address to mat   | Country                                                 | Australia 🗸 🗸                                                                         |                                                     |                     |        |
|                  | User profile                                            | SF Sample Shop_3d3.com                                                                |                                                     |                     | $\sim$ |
|                  | Name                                                    | SF Sample Shop                                                                        |                                                     |                     |        |
|                  | Company name                                            | 3d3.com                                                                               |                                                     |                     |        |
|                  | Address                                                 |                                                                                       |                                                     |                     | ~      |
|                  |                                                         |                                                                                       |                                                     |                     | ~      |
|                  | Suburb                                                  |                                                                                       | City                                                |                     |        |
|                  |                                                         |                                                                                       | State                                               | Victoria            | `      |
|                  |                                                         |                                                                                       | ZIP                                                 | 3150                |        |
|                  | Phone                                                   |                                                                                       | Phone (for orders)                                  |                     |        |
|                  | Fax                                                     |                                                                                       | Ferr (ferrenderm)                                   |                     |        |
|                  | Email                                                   |                                                                                       | Email (for orders)                                  | test@3d3.com        |        |
|                  | Home page                                               |                                                                                       |                                                     |                     |        |
|                  | Company number                                          |                                                                                       |                                                     |                     |        |
|                  | Tax number                                              |                                                                                       |                                                     |                     |        |
|                  | Custom 1                                                |                                                                                       |                                                     |                     |        |
|                  | Custom 2                                                |                                                                                       |                                                     |                     |        |
|                  |                                                         |                                                                                       | OK                                                  | Canaal              | Hele   |

NOTE: *Multiple email addresses can be entered, separated by a comma symbol , not a <i>semi-colon* ;

**IMPORTANT**: You also need to add the same email address in the backend system. login to your account and add the same "**Email (for Orders)**". To do this, simply login to GlobeCharge or in ShopFactory editor -> SF Central page -> click **MY ORDERS** button -> you will be redirected to the SF Cloud backend interface -> click on **My Store** -> *General* -> "**Email (for Orders)**" field -> add multiple email addresses separated by comma symbol as shown in below screenshot:

| ShopFactor                       | y 📤                 | Home | Orders         | My Products<br>1                       | A My Store             | Marketing        | Account              | Help         | View store             |
|----------------------------------|---------------------|------|----------------|----------------------------------------|------------------------|------------------|----------------------|--------------|------------------------|
| 🔐 M                              | y Store             | )    |                |                                        |                        |                  |                      | 4            | Save: General          |
| 2 General *                      | ٦                   |      | Genera         | al                                     |                        |                  |                      |              |                        |
| Payment metho                    | ds accepted         |      |                |                                        | Interne                | address   Cor    | ntact details of sto | ore   Che    | ckout   Cookie warning |
| Shipping charge                  | s                   |      | Set            | Up Your Sales F                        | rofile                 |                  |                      |              | ×                      |
| Tax settings                     |                     |      | The t<br>other | abs to the left allow you<br>features. | I to set up how buyers | s can pay you, y | our shipping char    | ges, tax se  | ttings and various     |
| Stock control                    |                     |      |                |                                        |                        |                  |                      |              |                        |
| Customer detail                  |                     |      | Name of s      | tore: *                                |                        | stor             | re_lang              |              |                        |
| Social media lin                 | ks                  |      | testsfclou     | d                                      |                        | En               | iglish               |              | *                      |
| Manufacturers r<br>Keyword manag | nanagement<br>ement |      | Hide st        | ore and products                       |                        |                  |                      |              |                        |
| Customize desig                  | iu                  | 2    | Email for      | orders: *                              |                        |                  |                      |              |                        |
|                                  |                     | J    | test@3d3       | .com,sales@3d3.com                     |                        | No               | tify me of every o   | rder I recei | ve v                   |

- Click Save.